# คำแนะนำสำหรับผู้จัดการกลุ่มเกษตรกรรายย่อยอิสระ (ISH) เอกสารการระบุความเสี่ยงในการใช้ที่ดิน – เกษตรกรรายย่อยอิสระ (IS-LURI)

IS-LURI คือ เอกสารที่สำนักเลขานุการของ RSPO ใช้ เพื่อยืนยันถึงพื้นที่ซึ่งถูกจัดให้เป็นพื้นที่**ความ** เสี่ยงต่ำ และได้รับอนุญาตให้ทำการเพาะปลูกใหม่หรือขยายพื้นที่เพาะปลูก ในการยืนยันพื้นที่นี้จะต้องใช้ ข้อมูลที่ผู้จัดการกลุ่มหรือตัวแทนที่ได้รับมอบหมายจากเกษตรกรรายย่อยอิสระเป็นผู้จัดเตรียม เอกสารนี้เป็น แนวทางเพื่อให้ได้ข้อมูลที่ต้องนำส่งดังกล่าว

ผู้จัดการกลุ่มหรือตัวแทนที่ได้รับมอบหมายจะต้องกรอกข้อมูลที่ระบุอยู่ในเอกสาร IS-LURI เมื่อได้ ข้อมูลทุกอย่างครบถ้วนและส่งเอกสารออกไปแล้ว สำนักเลขานุการ RSPO จะกำหนดเลขรหัสประจำกรณีเพื่อ นำส่ง จากนั้นจะมีการตรวจสอบเอกสารดังกล่าว

### ส่วนที่ 1: ข้อมูลของกลุ่ม

- กรอกหมายเลขสมาชิก RSPO และวันที่เข้าร่วมเป็นสมาชิก เพื่อแสดงรายละเอียดสมาชิกภาพของ กลุ่ม
  - หมายเลขสมาชิก RSPO และวันที่เข้าร่วมเป็นสมาชิกสามารถหาได้จากเว็บไซท์ของ RSPO โดยเข้าไปที่หัวข้อค้นหาสมาชิก (<u>https://rspo.org/members/all</u>)
- 2. ในรายละเอียดสถานที่ตั้งของกลุ่ม ISH ควรจะระบุอำเภอ จังหวัด และประเทศด้วย
- 3. บริเวณพื้นที่ทั้งหมดของกลุ่ม ISH ที่ปรากฏ จะต้องมีความเป็นปัจจุบันมากที่สุด
- ต้องใส่รายละเอียดของสมาชิกกลุ่ม ISH ที่กำลังทำการเพาะปลูกใหม่หรือกำลังขยายพื้นที่เพาะปลูก ลงใน "ส่วนที่ 2. ผลลัพธ์" ของแบบการรายงาน
- ข้อมูลอ้างอิงแสดงทิศทางทางภูมิศาสตร์ (Georeferenced vector data) ที่ระบุขอบเขตตาม กฎหมายของหน่วยบริหารจัดการจะต้องอยู่ในรูปแบบข้อมูลสารสนเทศภูมิศาสตร์ (shape files) ใน รูปของเวคเตอร์ และมีรูปภาพของพื้นที่ที่กำหนดให้เป็นพื้นที่เพาะปลูกใหม่หรือพื้นที่ในส่วนขยายการ เพาะปลูกประกอบ
  - แนวทางในการสร้างเชพไฟล์หลายเหลี่ยมจะแสดงอยู่ในส่วนที่ 2 ของเอกสารคำแนะนำนี้
  - ข้อมูลแสดงทิศทาง (vector data) ที่จะจัดส่ง สามารถอยู่ในรูปแบบของ .shp, .kmz หรือ .kml ก็ได้
- หากมีโฉนดที่ดิน ให้นำส่งฉบับสำเนาโดยการสแกนหรือภาพถ่ายที่แสดงข้อมูลบนโฉนดอย่างชัดเจน ด้วย
- เมื่อจัดส่งเอกสาร ต้องแนบรายงานที่เกี่ยวข้อง (เช่น การประเมิน HCV) ที่ใช้เป็นอ้างอิงของเอกสาร IS-LURI ด้วย

#### ส่วนที่ 2: ผลลัพธ์

- ในการยืนยันที่ดิน จะต้องใช้ข้อมูลเซพไฟล์หลายเหลี่ยมที่ชัดเจน ซึ่งแสดงพื้นที่แปลง/สัมปทานที่ เกษตรกรรายย่อยอิสระถือครองที่มีความเป็นปัจจุบัน
- ในการยืนยันที่ดิน จะต้องใช้ข้อมูลเชพไฟล์หลายเหลี่ยมสำหรับแสดงพื้นที่ HCV ที่ปรากฏอยู่ ณ ปัจจุบัน เช่นเดียวกับแปลงที่เตรียมไว้เพื่อจะใช้เพาะปลูกใหม่หรือขยายพื้นที่เพาะปลูกที่มีการระบุไว้ แล้ว
- ข้อมูลพื้นที่ HCV หาได้จาก "แอ็พพลิเคชั่น HCV แบบง่าย (Simplified HCV Application)" สำหรับ ISH ที่มีอยู่ในกูเกิ้ลเพลย์สโตร์ (ปัจจุบันยังไม่มีเวอร์ชั่นสำหรับ iOS)
- แอ็พพลิเคชั่นนี้จะทำให้สามารถโอนย้ายข้อมูลเชพไฟล์ของพื้นที่ HCV ได้ กรุณาดูคำแนะนำในการใช้ แอ็พพลิเคชั่นที่ "เอกสารคำแนะนำเกี่ยวกับเครื่องมือประยุกต์สำหรับเกษตรกรรายย่อยอิสระ–แอ็พ HCV" บนเว็บไซต์ของ RSPO

(https://rspo.org/resources/smallholdersdocuments/smallholders-key-documents)

- ข้อมูลเซพไฟล์หลายเหลี่ยมที่ดาวน์โหลดมาจะต้องนำใส่เข้าไปในข้อมูลตารางรูปหลายเหลี่ยมโดยใช้ เทมเพลต รายงาน และให้บันทึกเป็นรูปภาพ เช่นเดียวกับข้อมูลรูปหลายเหลี่ยมที่สกัดออกมาแล้วอยู่ ในแฟ้มข้อมูล ก็ให้จัดส่งแยกต่างหาก
- แอ็พพลิเคชั่น HCV แบบง่าย จะทำให้ได้รูปหลายเหลี่ยมที่สกัดออกมา และสามารถนำไปใช้กับ มาตรการชั่วคราวได้
- 7. ขั้นตอนการสร้างเชพไฟล์หลายเหลี่ยมแสดงอยู่ในส่วนถัดไป
- ขั้นตอนต่อไปนี้เป็นทางเลือกในการใช้แอ็พพลิเคชั่น HCV แบบง่ายที่มีให้ดาวน์โหลดในกูเกิ้ลเพลย์ สโตร์

## ขั้นตอนการสร้างข้อมูลเชพไฟล์ของพื้นที่รูปหลายเหลี่ยม: ขั้นตอนที่ 1: รวบรวมพิกัดจีพีเอส

(ดูวีธีทำในวีดีโอ: <u>https://www.youtube.com/watch?v=zTUsiaiX9jM</u>)

- ขั้นตอนแรกของการทำข้อมูลเชพไฟล์ คือ การรวบรวมพิกัดจีพีเอสของพื้นที่สัมปทาน/พื้นที่ขยายการ เพาะปลูก
- ต้องใช้โทรศัพท์มือถือที่มีจีพีเอส เนื่องจากต้องทำแผนที่เพื่อกำหนดขอบเขตพื้นที่สัมปทาน/พื้นที่ขยาย การเพาะปลูก
- ในการกำหนดจุดพิกัด ให้เปิดกูเกิ้ลแม็พ (Google Map) บนโทรศัพท์มือถือหรือแท็บเล็ต วงกลมสีน้ำ เงิน หมายถึง ตำแหน่งปัจจุบันของผู้ใช้ จากนั้นซูมเพื่อขยายวงกลมสีน้ำเงินนี้ เพื่อให้ตำแหน่งมีความ ถูกต้องมากที่สุดเท่าที่จะเป็นไปได้

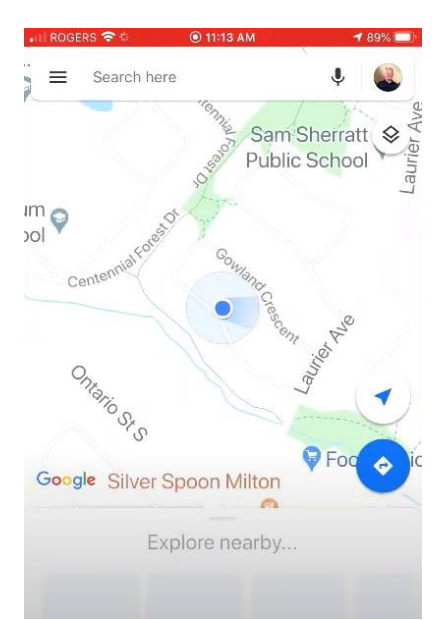

 แตะที่วงกลมสีน้ำเงินและกดค้างไว้เพื่อสร้าง ดร๊อปพิน หรือ ปักหมุดสีแดงบอกพิกัด จากนั้นเมนู ของดร๊อปพินจะปรากฏที่ด้านล่างของหน้าจอ ให้คลิกที่เมนูแล้วเลื่อนขึ้น
 IN RODERS 5: 0 11:13 AM

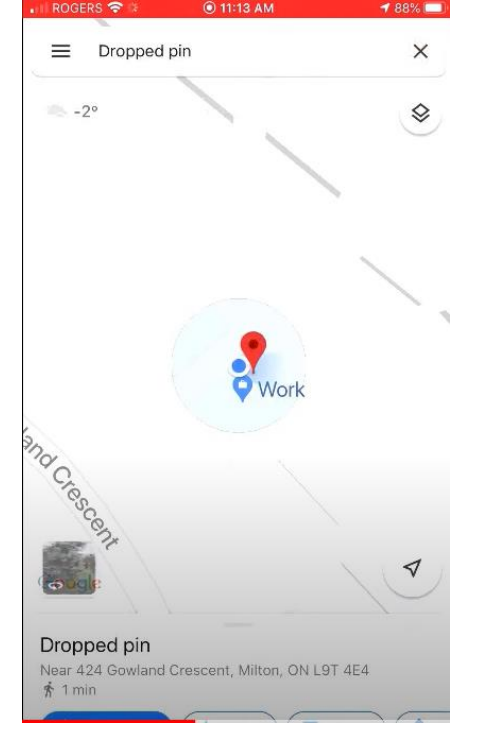

5. ตัวเลขบอกพิกัดจะปรากฏขึ้นที่ด้านล่างของเมนูดร๊อปพิน

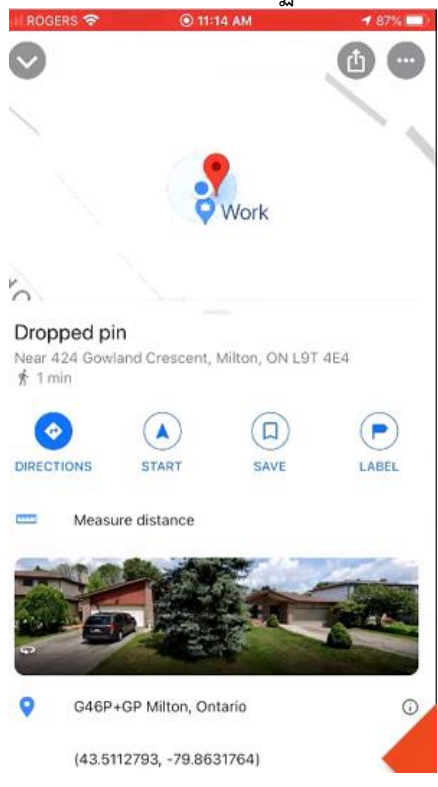

6. กดที่ตัวเลขบอกพิกัดค้างไว้เพื่อคัดลอกพิกัด @ 11:14 AM 1 87% ITT Ò ..... 20 Dropped pin Near 424 Gowland Crescent, Milton, ON L9T 4E4 () Ø  $(\mathbf{A})$ LABEL DIRECTIONS START SAVE Measure distance ...... G46P+GP Milto Copy 9 (43.5112793, -79.8631764)

- 7. ต้องกำหนดจุดพิกัดให้ครบทุกจุดตามแนวขอบเขตที่ดินสัมปทาน/พื้นที่ขยายการเพาะปลูก
- 8. บันทึกชุดตัวเลขบอกพิกัดของแต่ละมุม เพื่อใช้เป็นอ้างอิง (บันทึกลงในแบบตาราง excel ที่ให้ไว้)

| Latitude  | Longtiude   |
|-----------|-------------|
| 7.226292° | 103.534553° |
| 7.226242° | 103.534594° |
| 7.226689° | 103.535022° |
| 7.226639° | 103.535058° |
|           |             |

9. เมื่อบันทึกชุดตัวเลขบอกพิกัดลงในแบบตารางแล้ว ให้บันทึกไฟล์นั้นในรูปแบบ CSV (Comma delimited)

## ขั้นตอนที่ 2: ขั้นตอนการสร้างข้อมูลเชพไฟล์รูปหลายเหลี่ยมสำหรับพื้นที่สัมปทาน/พื้นที่ขยายการ เพาะปลูก

(ดูวีธีทำในวีดีโอ: <u>https://www.youtube.com/watch?v=hEAVNTHFrNg</u>)

 ควรนำเข้าไฟล์ CSV (Comma delimited) ไว้ในกูเกิ้ลเอิร์ธ และต้องแน่ใจว่าได้เลือกทุกไฟล์แล้ว ตามที่แสดงในภาพต่อไปนี้

| search   |                                                                                                    |                 | <u>•</u> • • • • • • • • • • • • • • • • • • | M 🔳 🖾           |      |
|----------|----------------------------------------------------------------------------------------------------|-----------------|----------------------------------------------|-----------------|------|
|          | Search                                                                                                    |                 |                                              | -               |      |
| : Museum | 🏐 Open                                                                                                    |                 |                                              |                 | ×    |
| Place    | ← → × ↑ 📙 « ISH LURI → ISH LURI KM                                                                                                    | ML files → Test | ✓ O Search Test                              | t               | ٩    |
|          | Organize 🔻 New folder                                                                                                    |                 |                                              | == -            | 0    |
| r 🗉 🍣    | Google Drive 🖈 ^ 🛛 Name                                                                                                    | ^               | Date modified                                | Туре            | Size |
|          | <ul> <li>Conflict Declarat</li> <li>ISH LURI</li> <li>ISH LURI KML fil</li> <li>Template and Gu</li> <li>Dropbox</li> <li>OneDrive</li> <li>This PC</li> <li>3D Objects</li> </ul> | rdinates        | 20/05/2020 2:09 AM                           | Microsoft Excel | c    |
|          | Desktop                                                                                                    |                 |                                              | _               | >    |
|          | File name: ISH Test1 Coord                                                                                                    | dinates         | → All files (*.<br>Open                      | *)<br>Canc      | el   |

2. เมื่อเปิดไฟล์ CSV แล้ว จะปรากฏการตั้งค่า Data Import Wizard ให้เลือก เสร็จสิ้น (Finish)

| Data Import Wiz                                                                                          | zard                                             |                                                            |                                      |                    |                  |                    |                     | ×  |
|----------------------------------------------------------------------------------------------------|--------------------------------------------------|------------------------------------------------------------|--------------------------------------|--------------------|------------------|--------------------|---------------------|----|
| Specify Delimite<br>This step allows yo                                                                  | r<br>u to specify the field de                   | limiter in your te:                                        | kt file                              |                    |                  |                    |                     |    |
| Field Type                                                                                               |                                                  |                                                            |                                      |                    |                  |                    |                     |    |
| • <u>D</u> elimited                                                                                      | Eixed width                                      |                                                            |                                      |                    |                  |                    |                     |    |
| Delimited                                                                                                |                                                  |                                                            |                                      |                    |                  |                    |                     |    |
| Select the delimi<br>check the "treat<br>"other" option<br>Space<br>Tab<br>Comma<br>Qther<br>Fixed Width | ter that separates ead<br>consecutive delimiters | n field. If there c<br>as one "option. "<br>imiters as one | an be more than<br>You can also prov | one del<br>ide you | imiter between t | wo fields (such as | s spaces),<br>g the |    |
| Text Encoding                                                                                            |                                                  |                                                            |                                      |                    |                  |                    |                     |    |
| Supported enco                                                                                           | dings windows-1252                               | •                                                          |                                      |                    |                  |                    |                     |    |
| Latitude                                                                                                 | Longtiude                                        |                                                            |                                      |                    |                  |                    |                     |    |
| 2 7.226242°                                                                                              | 103.534594°                                      |                                                            |                                      |                    |                  |                    |                     |    |
| 3 7.226689°                                                                                              | 103.535022°                                      |                                                            |                                      |                    |                  |                    |                     |    |
| 4 7.226639°                                                                                              | 103.535058°                                      |                                                            |                                      |                    |                  |                    |                     | *  |
|                                                                                                    |                                                  |                                                            |                                      | ſ                  | <u>N</u> ext >   | <u>F</u> inish     | Cance               | el |
|                                                                                                    |                                                  |                                                            |                                      | 6                  |                  |                    |                     |    |

3. ขั้นต่อไป จะปรากฏรูปแบบเทมเพลต (Style template) แนะนำว่าไม่ให้เลือกใช้

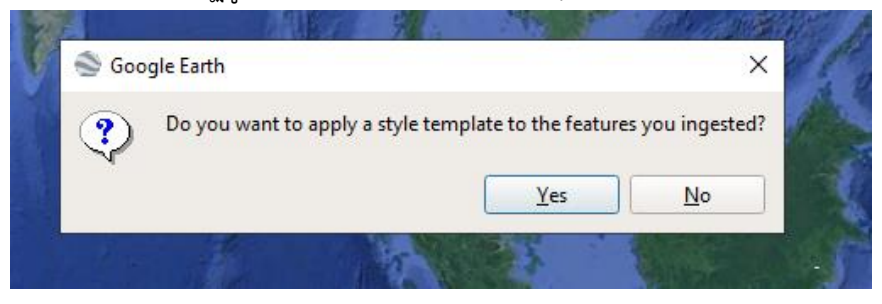

4. พิกัดจะปรากฏบนกูเกิ้ลเอิร์ธ (Google Earth)

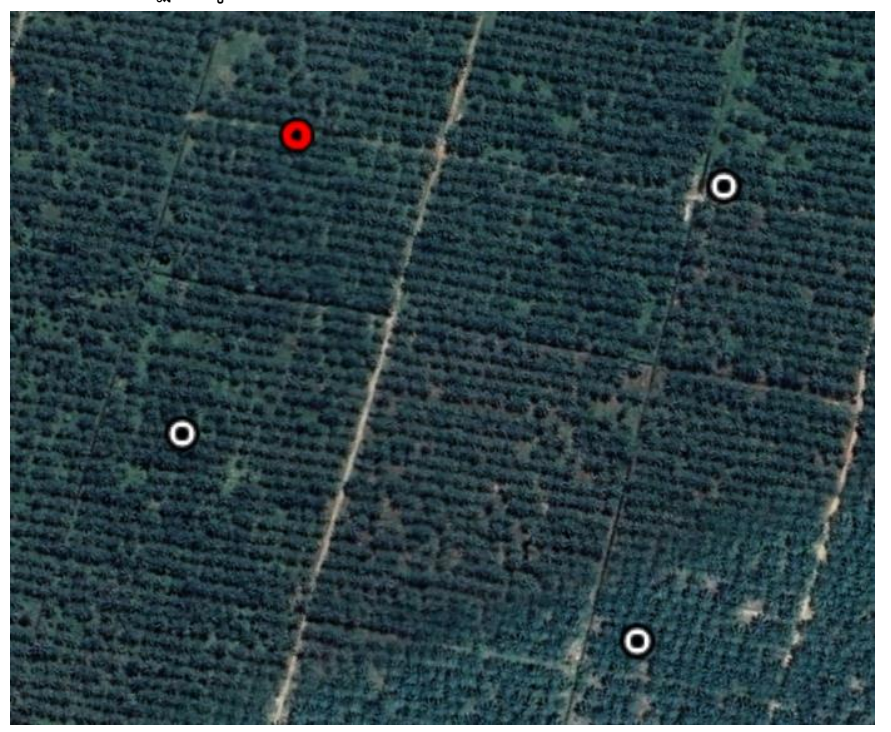

5. คลิกเพิ่มรูปหลายเหลี่ยมบนแถบเมนู เพื่อสร้างรูปหลายเหลี่ยม

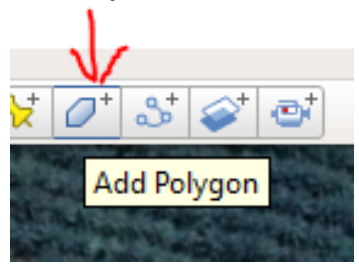

6. วาดรูปหลายเหลี่ยม โดยใช้พิกัดเป็นจุดอ้างอิง

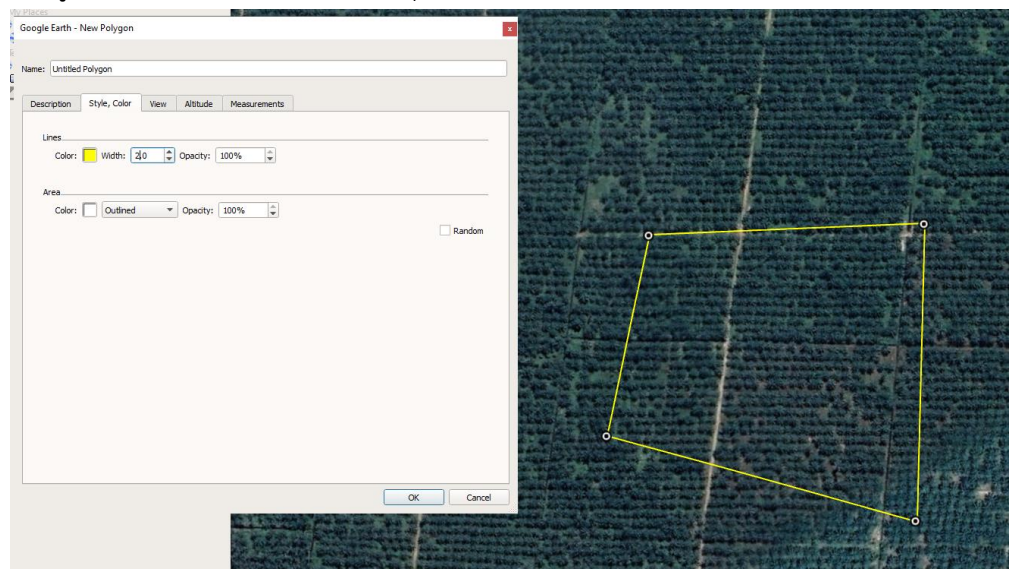

- 7. การสร้างไฟล์รูปหลายเหลี่ยมเสร็จสมบูรณ์
- 8. รูปหลายเหลี่ยมนี้จะใช้เป็นอ้างอิงในตารางเปรียบเทียบข้อมูล (2.1)
- 9. คลิกขวาที่รูปหลายเหลี่ยมในแถบ "สถานที่ (Places)" แล้วเลือก "บันทึกสถานที่เป็น (save place as)"
- 10. ไฟล์ที่จะจัดส่ง ควรต้องบันทึกให้อยู่ในรูปแบบ .kml/.kmz.
- 11. จัดส่งแฟ้มเอกสารที่มี ไฟล์ข้อมูลที่เสร็จสมบูรณ์แล้วไปยังเลขาธิการ RSPO ตามรายการต่อไปนี้
  - a. รูปหลายเหลี่ยมที่ชัดเจนแสดงพื้นที่สัมปทาน/ขอบเขตพื้นที่ ISH
  - b. รูปหลายเหลี่ยมของแปลง ISH ที่วางแผนจะใช้เป็นพื้นที่เพื่อเพาะปลูกใหม่หรือพื้นที่ส่วน ขยายมีรูปร่างและเค้าโครงที่ชัดเจน
  - รูปหลายเหลี่ยมของพื้นที่ HCV ที่อยู่ภายในแปลง ISH

#### ภาพจากกล้องดิจิทัลที่ติดพิกัดทางภูมิศาสตร์ (Geo-tagged Field Photographs) แสดงพื้นที่ความเสี่ยง ต่ำ

- ในการตรวจสอบพื้นที่ตามประเภทสิ่งปกคลุมดินที่ระบุและรายงานไว้ว่าเป็นพื้นที่ "ความเสี่ยงต่ำ" ต้องใช้ หลักฐานที่เป็นภาพถ่ายที่ติดพิกัดทางภูมิศาสตร์จำนวนอย่างน้อยสอง (2) ชุด โดยในแต่ละชุดต้องมี ภาพถ่ายสี่ (4) ภาพ
- ภาพถ่ายทั้งสี่ภาพที่ระบุไว้ในข้อ 1 จะต้องแสดงทิศเหนือ ใต้ ตะวันออก และตะวันตก ของพื้นที่ "ความ เสี่ยงต่ำ" นั้น
- 3. ควรส่งแฟ้มข้อมูลที่บรรจุรูปภาพดังกล่าวเป็นเอกสารแนบ พร้อมหมายเลขอ้างอิงของภาพถ่ายที่เกี่ยวข้อง
- 4. สามารถใช้โทรศัพท์สมาร์ทโฟนถ่ายภาพที่ติดพิกัดทางภูมิศาสตร์ได้
- 5. แนวทางในการใช้โทรศัพท์สมาร์ทโฟนสำหรับการติดพิกัดภูมิศาสตร์มีดังต่อไปนี้:
  - ไอโฟน: การตั้งค่า --> ความเป็นส่วนตัว --> บริการระบุตำแหน่ง --> กล้อง --> ใช้แอ็พพลิ เคชั่น
  - แอนดรอยด์: เปิดกล้องถ่ายรูป แล้วเลือกตั้งค่า จากหน้าหลักการตั้งค่า เลื่อนหน้าจอลงมา จนกระทั่งเห็นคำว่า "แท็กพิกัดภูมิศาสตร์ (Geo tags)" (หรือคำอื่นที่ใกล้เคียง) แล้วเปิดการใช้ งาน
  - วีดีโอแสดงวิธีเปิดใช้งานการติดพิกัดภูมิศาสตร์: <u>https://www.youtube.com/watch?v=TpCeOkw2QdY</u>